# Dell OptiPlex 7070 Micro

Määrittäminen ja tekniset tiedot

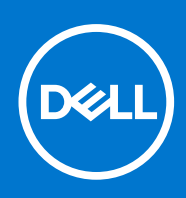

#### Huomautukset, varoitukset ja vaarat

(i) HUOMAUTUS: HUOMAUTUKSET ovat tärkeitä tietoja, joiden avulla voit käyttää tuotetta entistä paremmin.

VAROITUS: VAROITUKSET kertovat tilanteista, joissa laitteisto voi vahingoittua tai joissa tietoja voidaan menettää. Niissä kerrotaan myös, miten nämä tilanteet voidaan välttää.

VAARA: VAARAILMOITUKSET kertovat tilanteista, joihin saattaa liittyä omaisuusvahinkojen, loukkaantumisen tai kuoleman vaara.

© 2018 - 2019 Dell Inc. tai sen tytäryritykset. Kaikki oikeudet pidätetään. Dell, EMC ja muut tavaramerkit ovat Dell Inc:in tai sen tytäryritysten tavaramerkkejä. Muut tavaramerkit voivat olla omistajiensa tavaramerkkejä.

# Sisällysluettelo

|                                                                                                    | 5                                                                                                    |
|----------------------------------------------------------------------------------------------------|----------------------------------------------------------------------------------------------------|
| l uku 2. Kotelo                                                                                                    | 8                                                                                                    |
| Näkymä edestä                                                                                                    | 8                                                                                                    |
| Näkymä takaa                                                                                                    |                                                                                                    |
| · _ ,                                                                                                    |                                                                                                    |
| Luku 3: Järjestelmän tekniset tiedot                                                                                                    | 10                                                                                                    |
| Suoritin                                                                                                    | 10                                                                                                    |
| Piirisarja                                                                                                    | 11                                                                                                    |
| Muisti                                                                                                    |                                                                                                    |
| Säilytyksessä                                                                                                    |                                                                                                    |
| Tallennustilayhdistelmät                                                                                                    | 12                                                                                                    |
| Ääni                                                                                                    | 12                                                                                                    |
| Video                                                                                                    |                                                                                                    |
| Tiedonsiirto                                                                                                    |                                                                                                    |
| Portit ja liittimet                                                                                                    |                                                                                                    |
| Emolevyn asemaliittimet                                                                                                    | 14                                                                                                    |
| Käyttöjärjestelmä                                                                                                    | 14                                                                                                    |
| Virtalähde                                                                                                    |                                                                                                    |
| Mitat                                                                                                    |                                                                                                    |
| Säädökset ja ympäristövaatimukset                                                                                                    |                                                                                                    |
|                                                                                                    |                                                                                                    |
| Luku 4: Järjestelmän asennusohjelma                                                                                                    |                                                                                                    |
| BIOS yleisesti                                                                                                    | 17                                                                                                    |
|                                                                                                    |                                                                                                    |
| BIOS-asennusohjelman avaaminen                                                                                                    |                                                                                                    |
| BIOS-asennusohjelman avaaminen<br>Navigointinäppäimet                                                                                                    |                                                                                                    |
| BIOS-asennusohjelman avaaminen<br>Navigointinäppäimet<br>Kertakäynnistysvalikko                                                                                                    |                                                                                                    |
| BIOS-asennusohjelman avaaminen<br>Navigointinäppäimet<br>Kertakäynnistysvalikko<br>Järjestelmän asennusohjelman asetukset                                                                                                    |                                                                                                    |
| BIOS-asennusohjelman avaaminen<br>Navigointinäppäimet<br>Kertakäynnistysvalikko<br>Järjestelmän asennusohjelman asetukset<br>Yleiset vaihtoehdot                                                                                                    |                                                                                                    |
| BIOS-asennusohjelman avaaminen<br>Navigointinäppäimet<br>Kertakäynnistysvalikko<br>Järjestelmän asennusohjelman asetukset<br>Yleiset vaihtoehdot<br>Järjestelmätiedot                                                                                                    |                                                                                                    |
| BIOS-asennusohjelman avaaminen<br>Navigointinäppäimet<br>Kertakäynnistysvalikko<br>Järjestelmän asennusohjelman asetukset<br>Yleiset vaihtoehdot<br>Järjestelmätiedot<br>Video-näytön asetukset                                                                                                    |                                                                                                    |
| BIOS-asennusohjelman avaaminen<br>Navigointinäppäimet<br>Kertakäynnistysvalikko<br>Järjestelmän asennusohjelman asetukset<br>Yleiset vaihtoehdot<br>Järjestelmätiedot<br>Video-näytön asetukset<br>Tietoturva                                                                                                    |                                                                                                    |
| BIOS-asennusohjelman avaaminen<br>Navigointinäppäimet<br>Kertakäynnistysvalikko<br>Järjestelmän asennusohjelman asetukset<br>Yleiset vaihtoehdot<br>Järjestelmätiedot<br>Video-näytön asetukset<br>Tietoturva<br>Suojattu käynnistys -asetukset                                                                                                    |                                                                                                    |
| BIOS-asennusohjelman avaaminen<br>Navigointinäppäimet<br>Kertakäynnistysvalikko<br>Järjestelmän asennusohjelman asetukset<br>Yleiset vaihtoehdot<br>Järjestelmätiedot<br>Video-näytön asetukset<br>Tietoturva<br>Suojattu käynnistys -asetukset<br>Intel-ohjelmistosuojan laajennuksen asetukset                                                                                                    |                                                                                                    |
| BIOS-asennusohjelman avaaminen<br>Navigointinäppäimet<br>Kertakäynnistysvalikko<br>Järjestelmän asennusohjelman asetukset<br>Yleiset vaihtoehdot<br>Järjestelmätiedot<br>Video-näytön asetukset.<br>Tietoturva<br>Suojattu käynnistys -asetukset<br>Intel-ohjelmistosuojan laajennuksen asetukset<br>Suorituskyky                                                                                                    |                                                                                                    |
| BIOS-asennusohjelman avaaminen<br>Navigointinäppäimet<br>Kertakäynnistysvalikko<br>Järjestelmän asennusohjelman asetukset<br>Yleiset vaihtoehdot<br>Järjestelmätiedot<br>Video-näytön asetukset<br>Tietoturva<br>Suojattu käynnistys -asetukset<br>Intel-ohjelmistosuojan laajennuksen asetukset<br>Suorituskyky<br>Virranhallinta                                                                                                    |                                                                                                    |
| BIOS-asennusohjelman avaaminen<br>Navigointinäppäimet<br>Kertakäynnistysvalikko<br>Järjestelmän asennusohjelman asetukset<br>Yleiset vaihtoehdot<br>Järjestelmätiedot<br>Video-näytön asetukset<br>Tietoturva<br>Suojattu käynnistys -asetukset<br>Intel-ohjelmistosuojan laajennuksen asetukset<br>Suorituskyky<br>Virranhallinta<br>Post-toiminta                                                                                                    |                                                                                                    |
| BIOS-asennusohjelman avaaminen<br>Navigointinäppäimet<br>Kertakäynnistysvalikko<br>Järjestelmän asennusohjelman asetukset<br>Yleiset vaihtoehdot<br>Järjestelmätiedot<br>Video-näytön asetukset.<br>Tietoturva<br>Suojattu käynnistys -asetukset<br>Intel-ohjelmistosuojan laajennuksen asetukset.<br>Suorituskyky<br>Virranhallinta<br>Post-toiminta<br>Hallinta                                                                                                    |                                                                                                    |
| BIOS-asennusohjelman avaaminen<br>Navigointinäppäimet<br>Kertakäynnistysvalikko<br>Järjestelmän asennusohjelman asetukset<br>Yleiset vaihtoehdot<br>Järjestelmätiedot<br>Video-näytön asetukset<br>Tietoturva<br>Suojattu käynnistys -asetukset<br>Intel-ohjelmistosuojan laajennuksen asetukset<br>Suorituskyky<br>Virranhallinta<br>Post-toiminta<br>Hallinta                                                                                                    |                                                                                                    |
| BIOS-asennusohjelman avaaminen<br>Navigointinäppäimet<br>Kertakäynnistysvalikko<br>Järjestelmän asennusohjelman asetukset<br>Yleiset vaihtoehdot<br>Järjestelmätiedot<br>Video-näytön asetukset<br>Tietoturva<br>Suojattu käynnistys -asetukset<br>Intel-ohjelmistosuojan laajennuksen asetukset.<br>Suorituskyky<br>Virranhallinta<br>Post-toiminta<br>Hallinta<br>Virtualisointituki<br>Langattoman yhteyden vaihtoehdot                                                      |                                                                                                    |
| BIOS-asennusohjelman avaaminen<br>Navigointinäppäimet<br>Kertakäynnistysvalikko<br>Järjestelmän asennusohjelman asetukset<br>Yleiset vaihtoehdot<br>Järjestelmätiedot<br>Video-näytön asetukset.<br>Tietoturva<br>Suojattu käynnistys -asetukset.<br>Intel-ohjelmistosuojan laajennuksen asetukset.<br>Suorituskyky<br>Virranhallinta<br>Post-toiminta<br>Hallinta<br>Virtualisointituki.<br>Langattoman yhteyden vaihtoehdot<br>Huolto                                         |                                                                                                    |
| BIOS-asennusohjelman avaaminen<br>Navigointinäppäimet<br>Kertakäynnistysvalikko<br>Järjestelmän asennusohjelman asetukset<br>Yleiset vaihtoehdot<br>Järjestelmätiedot<br>Video-näytön asetukset<br>Tietoturva<br>Suojattu käynnistys -asetukset<br>Intel-ohjelmistosuojan laajennuksen asetukset<br>Suorituskyky<br>Virranhallinta<br>Post-toiminta<br>Hallinta<br>Virtualisointituki<br>Langattoman yhteyden vaihtoehdot<br>Huolto<br>Järjestelmälokit                         | 17<br>17<br>17<br>18<br>18<br>18<br>18<br>19<br>20<br>20<br>20<br>20<br>20<br>21<br>22<br>22<br>23<br>24<br>25<br>25<br>25<br>25<br>26 |
| BIOS-asennusohjelman avaaminen<br>Navigointinäppäimet<br>Kertakäynnistysvalikko<br>Järjestelmän asennusohjelman asetukset<br>Yleiset vaihtoehdot<br>Järjestelmätiedot<br>Video-näytön asetukset<br>Tietoturva<br>Suojattu käynnistys -asetukset<br>Intel-ohjelmistosuojan laajennuksen asetukset<br>Suorituskyky<br>Virranhallinta<br>Post-toiminta<br>Hallinta<br>Virtualisointituki<br>Langattoman yhteyden vaihtoehdot<br>Huolto<br>Järjestelmälokit<br>Edistynyt kokoonpano | 17<br>17<br>17<br>18<br>18<br>18<br>18<br>19<br>20<br>20<br>20<br>20<br>20<br>20<br>20<br>20<br>20<br>20                               |

| BIOS:in päivittäminen Windowsissa                                         | 26 |
|---------------------------------------------------------------------------|----|
| BIOS:in päivittäminen Linuxissa ja Ubuntussa                              | 27 |
| BIOSin päivittäminen USB-aseman avulla Windowsissa                        | 27 |
| BIOSin päivittäminen F12-kertakäynnistysvalikosta                         | 27 |
| Järjestelmän ja asennusohjelman salasana                                  | 28 |
| Järjestelmän asennusohjelman salasanan määrittäminen                      | 28 |
| Vanhan järjestelmän asennusohjelman salasanan poistaminen tai vaihtaminen | 29 |
| BIOS:in (järjestelmän asennus-) ja järjestelmän salasanan tyhjentäminen   | 29 |
|                                                                           |    |

| Luku 5: Ohjelma          |  |
|--------------------------|--|
| -ohjainten lataaminen    |  |
| Järjestelmän laiteajurit |  |
| Serial IO -ajuri         |  |
| Suojausajurit            |  |
| USB-ajurit               |  |
| Verkkokortin ajurit      |  |
| Realtek Audio            |  |
| Tallennusohjain          |  |
| Luku 6: Avun saaminen    |  |
| Dellin yhteystiedot      |  |

## 1

# Tietokoneen asentaminen

1. Kytke näppäimistö ja hiiri.

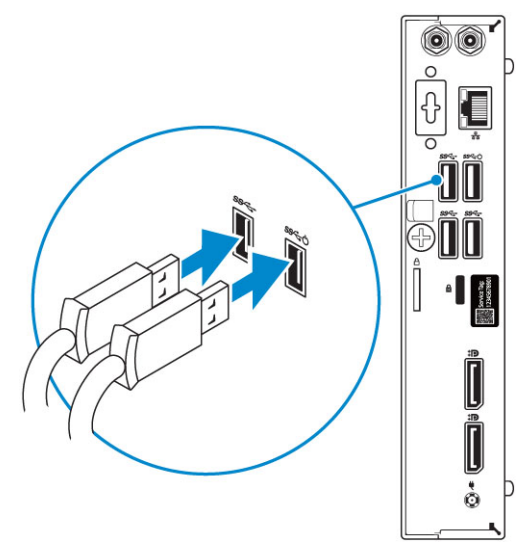

2. Muodosta kiinteä tai langaton verkkoyhteys.

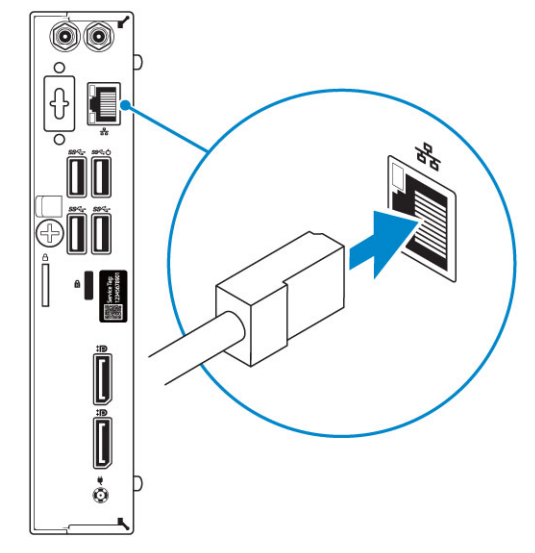

3. Kytke näyttö.

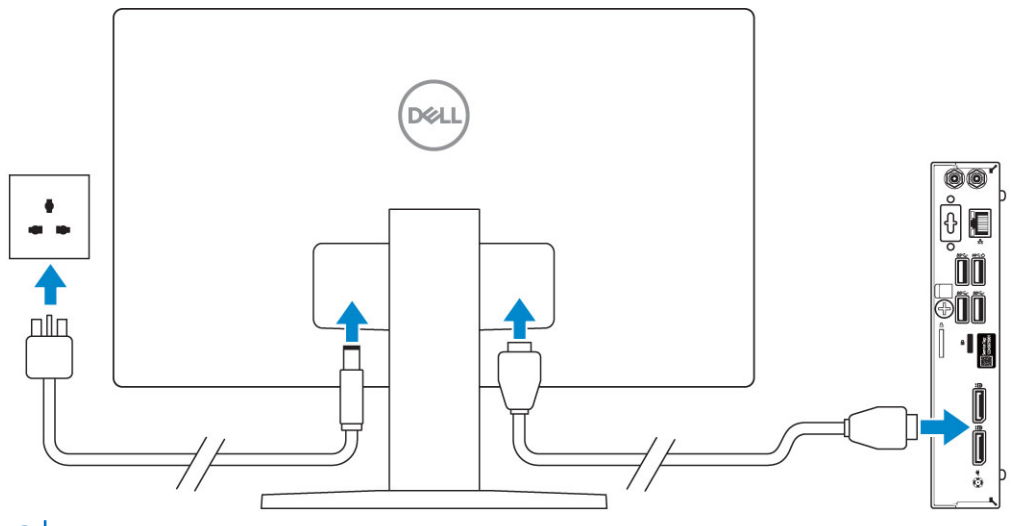

() HUOMAUTUS: Jos tilasit tietokoneen erillisellä näytönohjaimella, tietokoneen takapaneelin HDMI- ja Display-portit on peitetty. Kytke näyttö erilliseen näytönohjaimeen.

4. Kytke virtakaapeli.

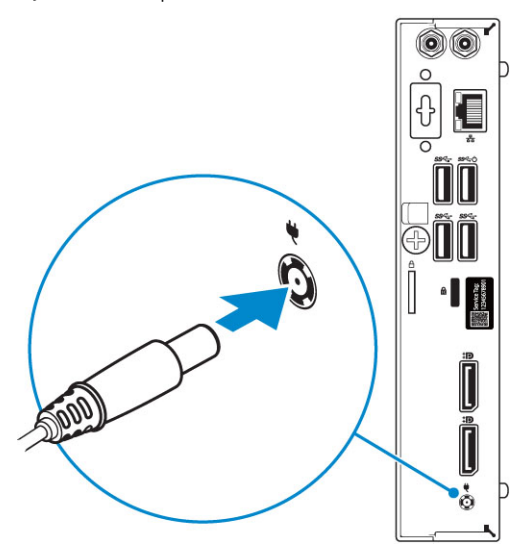

5. Paina virtapainiketta.

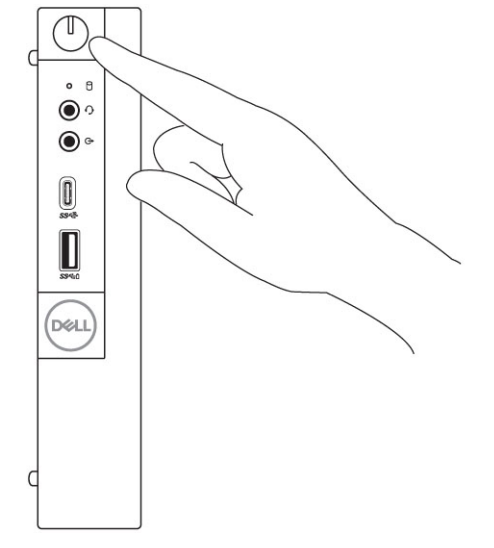

- 6. Suorita Windowsin asennus loppuun noudattamalla näytön ohjeita:
  - a. Yhdistä verkkoon.

| Let's get connected                                            |
|----------------------------------------------------------------|
| Pick a network and go online to finish setting up this device. |
| Connections                                                    |
| Pr Network<br>Connected                                        |
| Wi-Fi                                                          |
| • • • • • • • • • • • • • • • • • • •                          |
| (i,                                                            |
| °(7, Constant)                                                 |
| (i,                                                            |
| Skip this step                                                 |
| Ċ                                                              |
|                                                                |

b. Kirjaudu Microsoft-tilillesi tai luo uusi tili.

| Your Microsoft account opens a world ( | of benefits. Lea | am more |  |
|----------------------------------------|------------------|---------|--|
| Email or phone                         |                  |         |  |
| Password                               |                  |         |  |
| Forgot my password                     |                  |         |  |
| No account? Create one!                |                  |         |  |
|                                        |                  |         |  |
|                                        |                  |         |  |
|                                        |                  |         |  |

7. Paikanna Dell-sovellukset.

#### Taulukko 1. Paikanna Dell-sovellukset

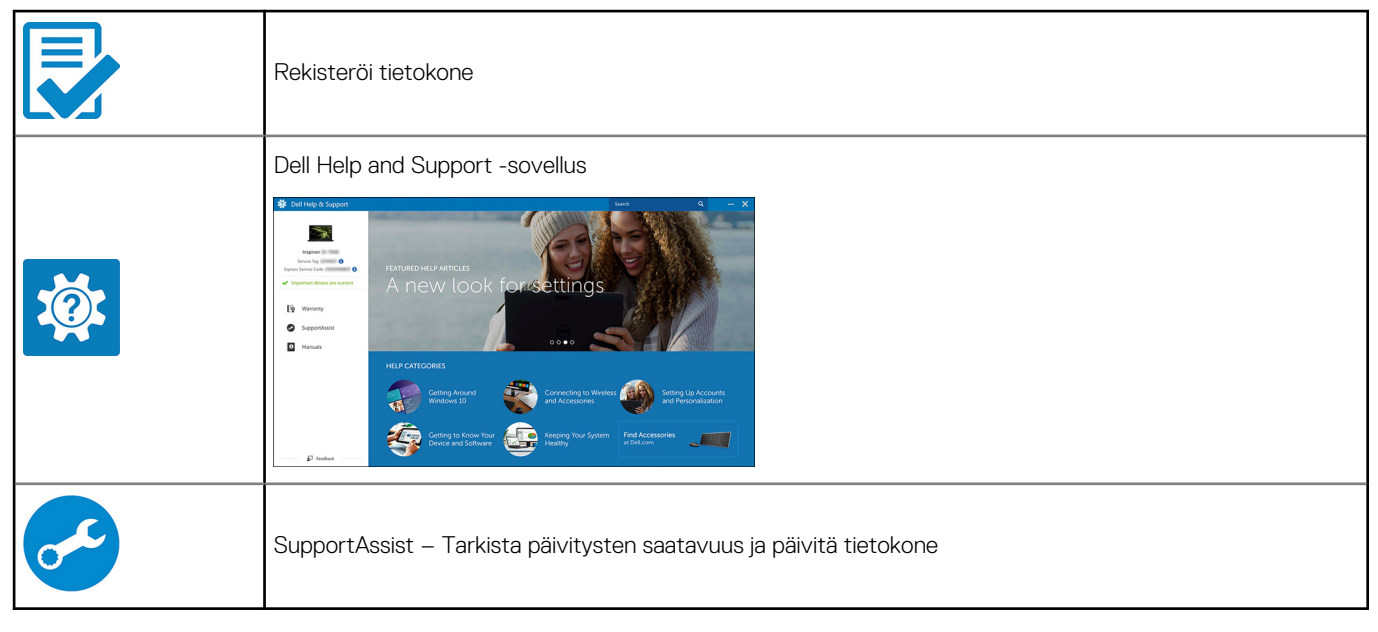

# 2

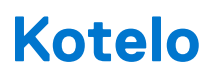

Tässä kappaleessa esitetään kotelo eri suunnista, sen portit ja liittimet sekä FN-pikanäppäinyhdistelmät. **Aiheet:** 

- Näkymä edestä
- Näkymä takaa

## Näkymä edestä

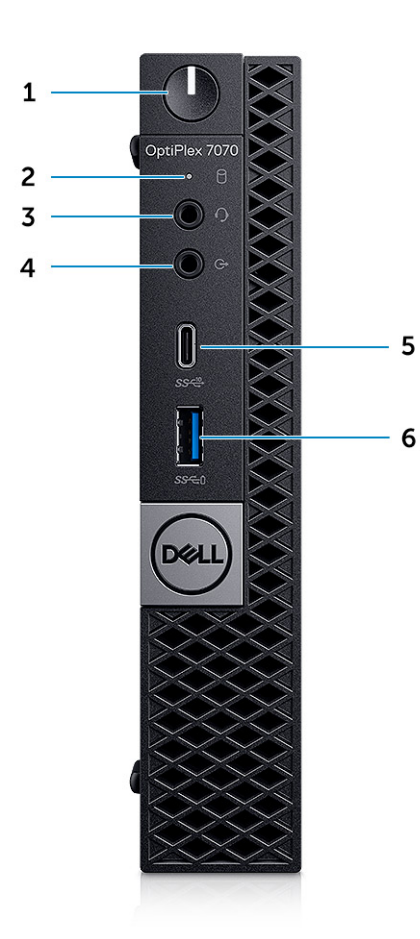

- 1. Virtapainike ja virran valo
- 2. Kiintolevyn toimintavalo
- 3. Kuulokeliitäntä / yleinen ääniliitäntä
- 4. Linjalähtöportti
- 5. USB 3.1 Gen 2 (Type-C) -portti, jossa PowerShare
- 6. USB 3.1 Gen 1 -portti, jossa PowerShare

## Näkymä takaa

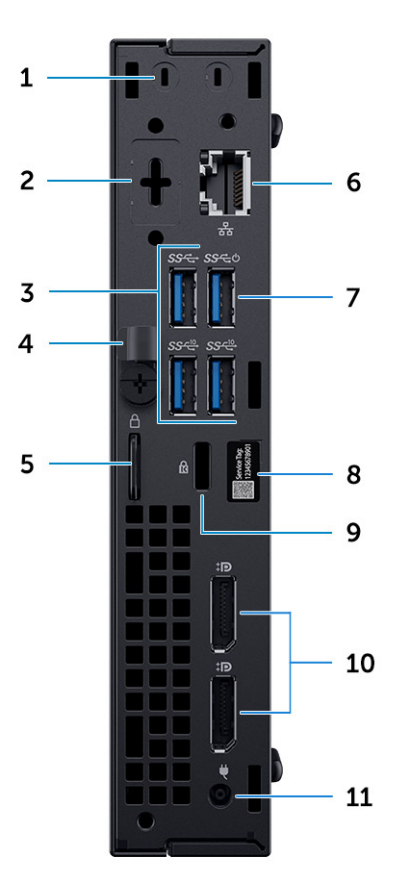

- 1. Ulkoiset SMA-antenniliittimet (valinnainen)
- 3. USB 3.1 Gen 2 -portit (2) ja USB 3.1 Gen 1 -portit (1 päällä)
- 5. Riippulukkorenkaat
- 7. USB 3.1 Gen 1 -portti (Smart Power On -tuki)
- 9. Kensington-suojakaapelin paikka
- 11. Virtasovitinportti

- 2. DisplayPort/HDMI 2.0b/VGA/USB Type-C Alt-Mode (valinnainen)
- 4. Vapautussalpa
- 6. Verkkoportti
- 8. Huoltomerkkitarra
- 10. DisplayPort -portit (2)

# Järjestelmän tekniset tiedot

(i) HUOMAUTUS: Tuotteet saattavat vaihdella alueen mukaan. Seuraavassa luetellaan ainoastaan ne tekniset tiedot, jotka on lain mukaan lähetettävä tietokoneen mukana. Lisätietoja tietokoneen kokoonpanosta saat valitsemalla tietokoneen tiedot Windows-käyttöjärjestelmän Ohje ja tuki -osiosta.

#### Aiheet:

- Suoritin
- Piirisarja
- Muisti
- Säilytyksessä
- Tallennustilayhdistelmät
- Ääni
- Video
- Tiedonsiirto
- Portit ja liittimet
- Emolevyn asemaliittimet
- Käyttöjärjestelmä
- Virtalähde
- Mitat
- Säädökset ja ympäristövaatimukset

## Suoritin

(i) HUOMAUTUS: Suorittimen numero ei ilmaise suorituskykyä. Suorittimien saatavuus voi muuttua ja se voi vaihdella alueittain/maittain.

(i) HUOMAUTUS: Nämä ovat saatavana vain offline-tilassa.

#### Taulukko 2. Suoritin

| Intel Core -suorittimet, 9. sukupolven Core                                  |
|------------------------------------------------------------------------------|
| Intel Core i3-9300 (4 ydintä / 8 Mt / 4 säiettä / enintään 4,3 GHz / 65 W)   |
| Intel Core i3-9300T (4 ydintä / 8 Mt / 4 säiettä / enintään 3,8 GHz / 35 W)  |
| Intel Core i3-9100 (4 ydintä / 6 Mt / 4 säiettä / enintään 4,2 GHz / 65 W)   |
| Intel Core i3-9100T (4 ydintä / 6 Mt / 4 säiettä / enintään 3,7 GHz / 35 W)  |
| Intel Core i5-9400 (6 ydintä / 9 Mt / 6 säiettä / enintään 4,1 GHz / 65 W)   |
| Intel Core i5-9400T (6 ydintä / 9 Mt / 6 säiettä / enintään 3,4 GHz / 35 W)  |
| Intel Core i5-9500 (6 ydintä / 9 Mt / 6 säiettä / enintään 4,4 GHz / 65 W)   |
| Intel Core i5-9500T (6 ydintä / 9 Mt / 6 säiettä / enintään 3,7 GHz / 35 W)  |
| Intel Core i5-9600 (6 ydintä / 9 Mt / 6 säiettä / enintään 4,6 GHz / 65 W)   |
| Intel Core i5-9600T (6 ydintä / 9 Mt / 6 säiettä / enintään 3,9 GHz / 35 W)  |
| Intel Core i7-9700 (8 ydintä / 12 Mt / 8 säiettä / enintään 4,8 GHz / 65 W)  |
| Intel Core i7-9700T (8 ydintä / 12 Mt / 8 säiettä / enintään 4,3 GHz / 35 W) |

#### Taulukko 2. Suoritin (jatkuu)

| Intel Core i9-9900 (8 ydintä / 16 Mt / 16 säiettä / enintään 4,9 GHz / 65 W)  |
|-------------------------------------------------------------------------------|
| Intel Core i9-9900T (8 ydintä / 16 Mt / 16 säiettä / enintään 4,4 GHz / 35 W) |
|                                                                               |
| Intel Core -suorittimet 8. sukupolven Core-suorittimet                        |
| Intel Core i3-8100 (4 ydintä / 6 Mt / 4 säiettä / enintään 3,6 GHz / 65 W)    |
| Intel Core i3-8300 (4 ydintä / 8 Mt / 4 säiettä / enintään 3,7 GHz / 65 W)    |
| Intel Core i5-8400 (6 ydintä / 9 Mt / 6 säiettä / enintään 4,0 GHz / 65 W)    |
| Intel Core i5-8500 (6 ydintä / 9 Mt / 6 säiettä / enintään 4,1 GHz / 65 W)    |
| Intel Core i5-8600 (6 ydintä / 9 Mt / 6 säiettä / enintään 4,3 GHz / 65 W)    |
| Intel Core i7-8700 (6 ydintä / 12 Mt / 12 säiettä / enintään 4,6 GHz / 65 W)  |
| Intel Core i3-8100T (4 ydintä / 6 Mt / 4 säiettä / enintään 3,1 GHz / 35 W)   |
| Intel Core i3-8300T (4 ydintä / 8 Mt / 4 säiettä / enintään 3,2 GHz / 35 W)   |
| Intel Core i5-8400T (6 ydintä / 9 Mt / 6 säiettä / enintään 3,3 GHz / 35 W)   |
| Intel Core i5-8500T (6 ydintä / 9 Mt / 6 säiettä / enintään 3,5 GHz / 35 W)   |
| Intel Core i5-8600T (6 ydintä / 9 Mt / 6 säiettä / enintään 3,7 GHz / 35 W)   |
| Intel Core i7-8700T (6 ydintä / 12 Mt / 12 säiettä / enintään 4,0 GHz / 35 W) |

## Piirisarja

#### Taulukko 3. Piirisarjan tiedot

| Тууррі                                                                            | Intel Q370                                                                  |
|-----------------------------------------------------------------------------------|-----------------------------------------------------------------------------|
| Säilyvä muisti piirisarjalla                                                      | Kyllä                                                                       |
| BIOS-määrityksen SPI (Serial Peripheral Interface, oheislaitteiden sarjaliittymä) | 256 Mbit (32 Mt) piirisarjan SPI_FLASH-osassa                               |
| Trusted Platform Module (erillinen TPM käytössä)                                  | 24 Kt piirisarjan TPM 2.0 -osassa                                           |
| Laiteohjelmisto-TPM (erillinen TPM pois käytöstä)                                 | Saatavana valituissa maissa                                                 |
| NIC EEPROM                                                                        | LOM-määritys on tallennettu SPI flash ROM -muistille LOM e-<br>fusen sijaan |

## Muisti

#### Taulukko 4. Muistitiedot

| Muistin vähimmäiskokoonpano          | 4 Gt     |
|--------------------------------------|----------|
| Muistin enimmäiskokoonpano           | 32 Gt    |
| Paikkojen määrä                      | 2 SODIMM |
| Tuettu enimmäismuisti / korttipaikka | 16 Gt    |

#### Taulukko 4. Muistitiedot (jatkuu)

| Muistivaihtoehdot | <ul> <li>4 Gt - 1 x 4 Gt</li> <li>8 Gt - 1 x 8 Gt</li> <li>8 Gt - 2 x 4 Gt</li> <li>16 Gt - 1 x 16 Gt</li> <li>16 Gt - 2 x 8 Gt</li> <li>70 Ct - 2 x 16 Ct</li> </ul> |
|-------------------|----------------------------------------------------------------------------------------------------|
|                   | • 52 GL - 2 X 10 GL                                                                                                    |
| Тууррі            | DDR4 DRAM -muisti, non-ECC                                                                                                    |
| Nopeus            | 2 666 MHz:n muistin nopeus alennetaan 2 400 MHz:iin i3-<br>suorittimilla                                                                                              |

## Säilytyksessä

#### Taulukko 5. Tallennuslaitteiden tekniset tiedot

| Тууррі                                   | Muotokerroin             | Liitäntä                                                                                         | Kapasiteetti                               |
|------------------------------------------|--------------------------|--------------------------------------------------------------------------------------------------|--------------------------------------------|
| SSD-asema                                | M.2 2280 / 2,5-tuumainen | <ul> <li>SATA AHCI, enintään 6<br/>Gb/s</li> <li>PCle 3 x4 NVME, enintään<br/>32 Gb/s</li> </ul> | Enintään 2 Tt                              |
| Kiintolevy (HDD)                         | 2,5 tuumaa               | SATA AHCI, enintään 6 Gb/s                                                                       | Enintään 2 Tt, 5 400 / 7 200<br>kierr./min |
| Itsesalaava Opal-kiintolevy (SED<br>HDD) | 2,5 tuumaa               | SATA AHCI, enintään 6 Gb/s                                                                       | Enintään 500 Gt (7 200 kierr./<br>min)     |
| Itsesalaava Opal-SSD-asema<br>(SED SSD)  | M.2 2280                 | <ul> <li>SATA AHCI, enintään 6<br/>Gb/s</li> <li>PCle 3 x4 NVME, enintään 8<br/>Gb/s</li> </ul>  | Enintään 2 Tt                              |
| Intel Optane -muisti<br>(valinnainen)    | M.2                      | PCle NVMe                                                                                        | 16 Gt                                      |

## Tallennustilayhdistelmät

#### Taulukko 6. Tallennustilayhdistelmät

| Ensisijainen käynnistysasema              | Toissijainen tallennusasema |
|-------------------------------------------|-----------------------------|
| M.2-asema                                 | Ei yhtään                   |
| M.2-asema                                 | 2,5 tuuman kiintolevy/SSD   |
| 2,5 tuuman kiintolevy/SSD                 | Ei yhtään                   |
| 2,5 tuuman kiintolevy/SSD ja Intel Optane | Ei yhtään                   |

## Ääni

#### Taulukko 7. Äänitiedot

| Kontrolleri | Realtek ALC3234 |
|-------------|-----------------|

#### Taulukko 7. Äänitiedot (jatkuu)

| Тууррі                    | Integroitu                                                                                                    |  |
|---------------------------|----------------------------------------------------------------------------------------------------|--|
| Kaiuttimet                | Sisäinen kaiutin (mono)                                                                                                    |  |
| Liitäntä                  | <ul> <li>AC511-äänipalkki (valinnainen)</li> <li>Dell AX210CR -USB-stereokaiuttimet (valinnainen)</li> <li>Dell 2.0 -kaiutinjärjestelmä – AE215 (valinnainen)</li> <li>Dell 2.1 -kaiutinjärjestelmä – AE415 (valinnainen)</li> <li>Langaton Dell 360 -kaiutinjärjestelmä – AE715 (valinnainen)</li> <li>Dell-stereoäänipalkki – AX510</li> <li>Dell Professional -äänipalkki – AE515</li> <li>Stereokuuloke-/mikrofoniyhdistelmä</li> </ul> |  |
| Sisäinen kaiutinvahvistin | 2 W (RMS) kanavaa kohti                                                                                                    |  |

## Video

#### Taulukko 8. Video

| Kontrolleri               | Тууррі | Suorittimen riippuvuus                             | Grafiikkam<br>uistin<br>tyyppi | Kapasiteet<br>ti                | Ulkoisen<br>näytön tuki                                          | Enimmäistarkkuu<br>s                                                                                                    |
|---------------------------|--------|----------------------------------------------------|--------------------------------|---------------------------------|------------------------------------------------------------------|----------------------------------------------------------------------------------------------------|
| Intel UHD<br>Graphics 630 | UMA    | 8. sukupolven Intel Core<br>i3-, i5-, i7 -suoritin | Integroitu                     | Jaettu<br>järjestelmä<br>muisti | DisplayPort<br>HDMI 1.4<br>(valinnainen)<br>VGA<br>(valinnainen) | DP: 4 096 x 2 304,<br>60 Hz<br>HDMI : 2 560 x<br>1 600; 4 096 x<br>2 160, 60 Hz<br>(valinnainen)<br>VGA: 1 920 x 1 200,<br>60 Hz (valinnainen) |

## Tiedonsiirto

#### Taulukko 9. Tiedonsiirto

| Verkkokortti | Intel i219-LM Gigabit Ethernet LAN 10/100/1000 (Remote Wake<br>Up -toiminto, PXE-tuki ja Intel Active Management Technology<br>-tuki)                                                                                    |
|--------------|----------------------------------------------------------------------------------------------------|
| Langaton     | <ul> <li>Kaksitaajuuksinen Qualcomm QCA61x4A 2x2 802.11ac MU-<br/>MIMO + Bluetooth 4.2 -verkkokortti</li> <li>Kaksitaajuuksinen Intel Wireless-AC 9560, 2x2 802.11ac MU-<br/>MIMO + Bluetooth 5 -verkkokortti</li> </ul> |

## Portit ja liittimet

#### Taulukko 10. Portit ja liittimet

| USB | • Yksi USB 3.1 Gen 2 Type-C -portti, jossa PowerShare (edessä) |
|-----|----------------------------------------------------------------|

#### Taulukko 10. Portit ja liittimet (jatkuu)

|              | <ul> <li>Yksi USB 3.1 Gen 1 -portti, jossa PowerShare (edessä)</li> <li>Kaksi USB 3.1 Gen 1 -porttia (Smart Power On -tuki) (takana)</li> <li>Kaksi USB 3.1 Gen 2 -porttia (takana)</li> </ul> |  |
|--------------|----------------------------------------------------------------------------------------------------|--|
| Tietoturva   | Kensington-suojakaapelin paikka                                                                                                    |  |
| Ääni         | <ul><li>Kuulokeliitäntä/yleisääniliitäntä (edessä)</li><li>Yksi linjalähtöportti (edessä)</li></ul>                                                                                            |  |
| Video        | <ul> <li>Kaksi DisplayPort 1.2 -porttia (takana)</li> <li>VGA / DP 1.2 / HDMI 2.0 / Type-C Alt Mode / DP-Alt Mode (valinnainen) (takana)</li> </ul>                                            |  |
| Verkkokortti | Yksi RJ-45 10/100/1000-liitäntä                                                                                                    |  |
| Sarjaportti  | <ul> <li>Yksi (valinnainen) (takana)</li> <li>Sarja- + PS/2-portti (takana)</li> </ul>                                                                                                    |  |

## **Emolevyn asemaliittimet**

#### Taulukko 11. Emolevyn asemaliittimet

| M.2-liitännät               | <ul> <li>1 – 2230/2280 (SATA- ja PCle-liittymätuki)</li> <li>1 – 2230 (määritetty tukemaan integroitua tai erillistä WiFi-<br/>korttia, Intel CNVi- tai USB2.0/PCle-tuki)</li> </ul> |
|-----------------------------|----------------------------------------------------------------------------------------------------|
| Serial ATA (SATA) -liitäntä | 1 (vakioversion 3.0 tuki)                                                                                                    |

## Käyttöjärjestelmä

#### Taulukko 12. Käyttöjärjestelmä

| Tuetut käyttöjärjestelmät | Windows 10 Home (64-bittinen)                          |
|---------------------------|--------------------------------------------------------|
|                           | • Windows 10 Pro (64-bittinen)                         |
|                           | Windows 10 Pro National Academic (64-bittinen)         |
|                           | Windows 10 Home National Academic (64-bittinen)        |
|                           | <ul> <li>Ubuntu 16.04 SP1 LTS (64-bittinen)</li> </ul> |
|                           | <ul> <li>Neokylin v6.0 SP4 (vain Kiina)</li> </ul>     |

## Virtalähde

#### Taulukko 13. Virtalähde

| Tulojännite         | 100-240 VAC |
|---------------------|-------------|
| Ottovirta (maksimi) | 1,7/1,8     |
| Sähköteho           | 90 W/130 W  |

#### Taulukko 13. Virtalähde (jatkuu)

| (j) HUOMAUTUS: 65 watin CPU:lla varustettu järjestelmä toimitetaan 130 watin PSU:lla. |
|---------------------------------------------------------------------------------------|

## Mitat

#### Taulukko 14. Järjestelmän fyysiset mitat

| Kotelon tialvuus (litraa)          | 1,16      |
|------------------------------------|-----------|
| Kotelon paino (paunaa/kilogrammaa) | 2,60/1,18 |

#### Taulukko 15. Kotelon mitat

| Korkeus (tuumaa/cm)                                              | 7,2/18,2  |
|------------------------------------------------------------------|-----------|
| Leveys (tuumaa/cm)                                               | 1,4/3,6   |
| Syvyys (tuumaa/cm)                                               | 7/17,8    |
| Toimituspaino (paunaa/kilogrammaa - sisältää pakkausmateriaalin) | 5,91/2,68 |

#### Taulukko 16. Pakkauksen parametrit

| Korkeus (tuumaa/cm) | 5,2/13,3  |
|---------------------|-----------|
| Leveys (tuumaa/cm)  | 9,4/23,8  |
| Syvyys (tuumaa/cm)  | 19,6/49,8 |

## Säädökset ja ympäristövaatimukset

Tätä tuotetta koskevat elektromagneettiseen yhteensopivuuteen, ergonomiaan ja viestintävälineisiin liittyvät vaatimustenmukaisuusarviot ja valtuutukset ovat saatavana osoitteesta www.dell.com/regulatory\_compliance. Tätä tuotetta koskeva säädöstenmukaisuuden tietolomake on saatavana osoitteesta http://www.dell.com/regulatory\_compliance.

Dellillä on ympäristönsuojeluohjelma, jolla pyritään vähentämään tuotteiden energiankulutusta, vähentämään materiaalien hävittämisen tarvetta, pidentämään tuotteiden elinkaarta ja tarjoamaan tehokkaita ja helppokäyttöisiä tuotteiden palautusratkaisuja. Ohjelman tiedot ovat saatavana osoitteesta www.dell.com/environment. Voit avata tätä tuotetta koskevat vaatimusteenmukaisuusarviot, säädöstenmukaisuusvaltuutukset sekä ympäristöä, energiankulutusta, melua, pakkausmateriaaleja, pakkausta, akkuja ja kierrätystä koskevat tiedot klikkaamalla verkkosivun Design for Environment -linkkiä.

#### Taulukko 17. Säädöstenmukaisuus-/ympäristösertifikaatit

|                                                                                                    | Tower | SFF   | Micro |
|----------------------------------------------------------------------------------------------------|-------|-------|-------|
| Energy Star 7.0/7.1 -sertifioitu (Windows ja Ubuntu)                                                     | Kyllä | Kyllä | Kyllä |
| EPEAT 2018 Bronze -kokoonpanot                                                                           | Kyllä | Kyllä | Kyllä |
| NFPA 99 -vuotovirtatiedot (Dell ENG0011750)                                                              | Kyllä | Kyllä | Kyllä |
| TCO 8.0                                                                                                  | Kyllä | Kyllä | Kyllä |
| Ei BFR-/PVC-yhdisteitä: (halogeeneja) :Tuote on Dellin ENV0199 - BFR/CFR/PVC-Free -määritelmien mukainen | Ei    | Ei    | Kyllä |

#### Taulukko 17. Säädöstenmukaisuus-/ympäristösertifikaatit (jatkuu)

|                                                                                                    | Tower | SFF   | Micro |
|----------------------------------------------------------------------------------------------------|-------|-------|-------|
| California Energy Commission (CEC) MEPs - Internal PSU Requirements -vaatimukset                                                              | Kyllä | Kyllä | Ei    |
| Br-/CL-yhdisteiden käytön vähentäminen:                                                                                                    | Kyllä | Kyllä | Kyllä |
| Muoviosat, joiden massa ylittää 25 grammaa, sisältävät alle 1000 ppm klooria ja alle 1000 ppm bromia<br>(osan kokonaismassaan suhteutettuna). |       |       |       |
| Tätä koskevat seuraavat poikkeukset:                                                                                                    |       |       |       |
| - Piirilevyt, kaapelit ja johdot, tuulettimet ja elektroniset osat                                                                            |       |       |       |
| 1H 2018 voimaan astuvan EPEAT-muutoksen arvioidut vaatimukset                                                                                 |       |       |       |
| Tuote sisältää vähintään 2 % kuluttajakäytön jälkeistä uusiomuovia.                                                                           | Kyllä | Ei    | Ei    |
| 1H 2018 voimaan astuvan EPEAT-muutoksen arvioidut vaatimukset                                                                                 |       |       |       |
| Seuraavat tuotteet sisältävät tätä suuremman osuuden kuluttajakäytön jälkeistä uusiomuovia:                                                   |       | Ei    | Ei    |
| * Pöytäkoneet, tehotyöasemat, Thin Client -laitteet – 10 %                                                                                    |       |       |       |
| * Integroidut pöytäkoneet (AIO) – 15 %                                                                                                    |       |       |       |
| (EPEAT-muunnoksen arvioidaan sisältävän 1 valinnaisen kohdan, joka koskee kuluttajakäytön jälkeisen<br>uusiomuovin käytön lisäämistä)         |       |       |       |

# Järjestelmän asennusohjelma

Järjestelmän asennusohjelman avulla voit hallita pöytäkoneen laitteistoa ja määrittää BIOS-tason asetuksia. Järjestelmän asennusohjelman kautta voit

- muuttaa NVRAM-asetuksia, kun lisäät tai poistat laitteita
- esittää järjestelmän laitteistokokoonpanon
- ottaa integroituja laitteita käyttöön tai poistaa ne käytöstä
- määrittää suorituskyvyn ja virranhallinnan kynnysarvot
- hallita tietokoneen suojausta

#### Aiheet:

- BIOS yleisesti
- BIOS-asennusohjelman avaaminen
- Navigointinäppäimet
- Kertakäynnistysvalikko
- Järjestelmän asennusohjelman asetukset
- BIOS:in päivittäminen
- Järjestelmän ja asennusohjelman salasana
- BIOS:in (järjestelmän asennus-) ja järjestelmän salasanan tyhjentäminen

## **BIOS yleisesti**

BIOS ohjaa tiedonsiirtoa tietokoneen käyttöjärjestelmän ja eri laitteiden, kuten kiintolevy, näytönohjain, näppäimistö, hiiri ja tulostin, välillä.

## **BIOS-asennusohjelman avaaminen**

- 1. Käynnistä tietokone.
- 2. Siirry järjestelmän BIOS-asennusohjelmaan painamalla välittömästi F2.

() **HUOMAUTUS:** Jos odotat liian kauan ja käyttöjärjestelmän logo tulee näyttöön, odota, kunnes näyttöön tulee Windowsin työpöytä. Sammuta sitten tietokone ja yritä uudelleen.

## Navigointinäppäimet

() HUOMAUTUS: Useimpien järjestelmän määritysohjelman asetusten muutokset astuvat voimaan, kun käynnistät järjestelmän uudelleen.

| Näppäimet  | Navigointi                                                                                                    |
|------------|----------------------------------------------------------------------------------------------------|
| Ylänuoli   | Siirry edelliseen kenttään.                                                                                                    |
| Alanuoli   | Siirry seuraavaan kenttään.                                                                                                    |
| Enter      | Valitse arvo valitusta kentästä (soveltuvissa tapauksissa) tai seuraa kentän linkkiä.                                                                                                    |
| Välilyönti | Laajenna tai pienennä avattava luettelo (soveltuvissa tapauksissa).                                                                                                    |
| Välilehti: | Siirry seuraavaan kohdealueeseen.                                                                                                    |
| Esc        | Siirry edelliselle sivulle, kunnes olet päänäkymässä. Jos painat Esc-näppäintä päänäkymässä, näet viestin, jossa<br>sinua kehotetaan tallentamaan tallentamattomat muutokset ja käynnistämään järjestelmä uudelleen. |

## Kertakäynnistysvalikko

Voit avata **kertakäynnistysvalikon** käynnistämällä tietokoneen ja painamalla välittömästi F12.

(i) HUOMAUTUS: Suosittelemme sammuttamaan tietokoneen, jos se on päällä.

Kertakäynnistysvalikko sisältää laitteet, joilta voit käynnistää tietokoneen ja vianmäärityksen. Käynnistysvalikon vaihtoehdot ovat:

- Irrotettava asema (jos saatavana)
- STXXXX-asema (jos käytettävissä)

(i) HUOMAUTUS: XXX tarkoittaa SATA-aseman numeroa.

- Optinen asema (jos käytettävissä)
- SATA-kiintolevy (jos käytettävissä)
- Diagnostiikka

Käynnistysjärjestysruudulla on myös mahdollisuus siirtyä asennusohjelman näyttöön.

## Järjestelmän asennusohjelman asetukset

(i) HUOMAUTUS: Tässä osassa kuvattuja kohtia ei ehkä ole kaikissa tietokoneissa.

### Yleiset vaihtoehdot

#### Taulukko 18. Yleistä

| Vaihtoehto                                                 | Kuvaus                                                                                                    |
|------------------------------------------------------------|----------------------------------------------------------------------------------------------------|
| Järjestelmätiedot                                          | <ul> <li>Näyttää seuraavat tiedot:</li> <li>System Information: Näyttää tiedot BIOS Version (BIOS-versio), Service Tag<br/>(Huoltomerkki), Asset Tag (Laitetunnus), Ownership Tag (Hankintatunnus),<br/>Ownership Date (Hankintapäivä), Manufacture Date (Valmistuspäivä) ja Express<br/>Service Code (Pikahuoltokoodi).</li> <li>Memory Information: Näyttää tiedot Memory Installed (Asennettu muisti), Memory<br/>Available (Käytettävissä oleva muisti), Memory Speed (Muistin nopeus), Memory<br/>Channel Mode (Muistikanavatila), Memory Technology (Muistiteknologia), DIMM 1<br/>Size (DIMM 1 -koko), DIMM 2 Size (DIMM 2 -koko).</li> <li>PCI Information: Näyttää tiedot SLOT1, SLOT 2, SLOT1_M.2, SLOT2_M.2</li> <li>Processor Information: Näyttää tiedot Processor Type (Suoritintyyppi), Core Count<br/>(Ydinten määrä), Processor ID (Suoritintunnus), Current Clock Speed (Sen hetkinen<br/>kellotaajuus), Minimum Clock Speed (Minimikellotaajuus), Maximum Clock Speed<br/>(Maksimikellotaajuus), Processor L2 Cache (Suorittimen L2-välimuisti), Processor L3<br/>Cache (Suorittimen L3-välimuisti), HT Capable (HT-tuki) ja 64-Bit Technology (64 bitin<br/>teknologia).</li> <li>Device Information (Laitetiedot): Näyttää tiedot SATA-0, SATA 4, M.2 PCIe SSD-0, LOM<br/>MAC Address (LOM MAC -osoite), Video Controller (Näytönohjain), Audio Controller<br/>(Äänikortti), Wi-Fi Device (Wi-Fi-laite) ja Bluetooth Device (Bluetooth-laite).</li> </ul> |
| Käynnistysjärjestys                                        | Määrittää järjestyksen, jossa tietokone pyrkii etsimään käyttöjärjestelmää tässä luettelossa<br>määritetyistä laitteista.<br>• Windows Boot Manager (Windowsin käynnistyksen hallinta)<br>• Onboard NIC (IPV4) (sisäänrakennettu NIC)<br>• Onboard NIC (IPV6) (sisäänrakennettu NIC)                                                                                                    |
| Käynnistyksen lisäasetukset                                | <ul> <li>Voit ottaa vanhat ROM-levyt käyttöön UEFI-käynnistystilassa. Tämä vaihtoehto on valittu oletusarvoisesti.</li> <li>Enable Legacy Option ROMs (oletusasetus)</li> <li>Enable Attempt Legacy Boot</li> </ul>                                                                                                    |
| UEFI Boot Path Security (UEFI-<br>käynnistyspolun suojaus) | Tämän vaihtoehdon avulla voit hallita, kehottaako järjestelmä käyttäjää syöttämään<br>järjestelmänvalvojan salasanan, kun UEFI-käynnistyspolku käynnistetään F12-käynnistysvalikosta.                                                                                                    |

#### Taulukko 18. Yleistä (jatkuu)

| Vaihtoehto                            | Kuvaus                                                                                                    |  |
|---------------------------------------|----------------------------------------------------------------------------------------------------|--|
|                                       | <ul> <li>Always, Except Internal HDD (Aina, paitsi sisäinen HDD) – Oletus</li> <li>Always, Except Internal HDD and PXE (Aina, paitsi sisäinen kiintolevy ja PXE)</li> <li>Always (Aina)</li> <li>Never (Ei koskaan)</li> </ul> |  |
| Date/Time (Päivämäärä/<br>kellonaika) | Voit muuttaa päivämäärä- ja kellonaika-asetuksia. Järjestelmän päivämäärän ja kellonajan muutokset<br>tulevat voimaan välittömästi.                                                                                            |  |

### Järjestelmätiedot

.

#### Taulukko 19. Järjestelmän kokoonpano

| Vaihtoehto              | Kuvaus                                                                                                    |
|-------------------------|----------------------------------------------------------------------------------------------------|
| Integrated NIC          | <ul> <li>Voit hallita kiinteää LAN-kontrolleria. Vaihtoehtoa Enable UEFI Network Stack (Ota käyttöön UEFI Network Stack) ei ole valittu oletusarvoisesti. Vaihtoehdot ovat:</li> <li>Disabled (Ei käytössä)</li> <li>Enabled (Käytössä)</li> <li>Enabled w/PXE (Käytössä PXE:llä) (oletusasetus)</li> <li>(i) HUOMAUTUS: Tässä osassa kuvattuja kohtia ei ehkä ole kaikissa tietokoneissa ja kokoonpanoissa.</li> </ul> |
| SATA Operation          | <ul> <li>Voit määrittää integroidun kiintolevyohjaimen käyttötilan.</li> <li>Disabled (Ei käytössä) = SATA-ohjaimet on piilotettu</li> <li>AHCI = SATA on määritetty AHCI-tilaan.</li> <li>RAID ON = SATA on määritetty tukemaan RAID-tilaa (valittu oletusarvoisesti).</li> </ul>                                                                                                    |
| Drives                  | <ul> <li>Käyttäjä voi ottaa käyttöön ja poistaa käytöstä sisäisiä asemia:</li> <li>SATA-0</li> <li>SATA-4</li> <li>M.2 PCle SSD-0</li> </ul>                                                                                                    |
| Smart Reporting         | Tämä kenttä määrittää, ilmoitetaanko integroitujen asemien kiintolevyvirheet järjestelmän käynnistyksen yhteydessä. <b>Enable Smart Reporting (Ota käyttöön Smart Reporting)</b> -vaihtoehto on oletusarvoisesti pois käytöstä.                                                                                                    |
| USB Configuration       | <ul> <li>Voit ottaa integroidun USB-ohjaimen käyttöön tai poistaa sen käytöstä.</li> <li>Enable USB Boot Support (Ota USB-käynnistystuki käyttöön)</li> <li>Enable Front USB Ports (Ota etuosan USB-portit käyttöön)</li> <li>Enable Rear USB Ports (Ota käyttöön takaosan USB-portit)</li> <li>Kaikki vaihtoehdot on otettu oletusarvoisesti käyttöön.</li> </ul>                                                      |
| Front USB Configuration | Voit ottaa etu-USB-portit käyttöön tai poistaa ne käytöstä. Kaikki portit on otettu oletusarvoisesti käyttöön.                                                                                                    |
| Rear USB Configuration  | Voit ottaa taka-USB-portit käyttöön tai poistaa ne käytöstä. Kaikki portit on otettu oletusarvoisesti<br>käyttöön.                                                                                                    |
| USB PowerShare          | Tällä asetuksella voit ladata ulkoisia laitteita, kuten matkapuhelimia ja musiikkisoittimia. Tämä asetus on oletusarvoisesti käytössä.                                                                                                    |
| Ääni                    | <ul> <li>Voit ottaa integroidun ääniohjaimen käyttöön tai poistaa sen käytöstä. Enable Audio (Ota audio käyttöön) -vaihtoehto on valittu oletusarvoisesti.</li> <li>Enable Microphone (Ota mikrofoni käyttöön)</li> <li>Enable Internal Speaker (Ota sisäinen mikrofoni käyttöön)</li> <li>Molemmat vaihtoehdot on valittu oletusarvoisesti.</li> </ul>                                                                 |

#### Taulukko 19. Järjestelmän kokoonpano (jatkuu)

| Vaihtoehto                                           | Kuvaus                                                                                                    |
|------------------------------------------------------|----------------------------------------------------------------------------------------------------|
| Dust Filter Maintenance<br>(Pölynsuodattimen huolto) | <ul> <li>Tämän avulla voit ottaa käyttöön tai poistaa käytöstä BIOS-viestit, jotka kehottavat huoltamaan tietokoneeseen asennetun valinnaisen pölynsuodattimen. BIOS luo ennalta määritetyin väliajoin käynnistystä edeltävän viestin, jossa muistutetaan puhdistamaan tai vaihtamaan pölynsuodatin.</li> <li>Disabled (Ei käytössä) (oletusasetus)</li> <li>15 päivää</li> <li>30 päivää</li> <li>60 päivää</li> <li>120 päivää</li> <li>150 päivää</li> <li>180 päivää</li> </ul> |

### Video-näytön asetukset

#### Taulukko 20. Video

| Vaihtoehto      | Kuvaus                                                                                                    |
|-----------------|----------------------------------------------------------------------------------------------------|
| Primary Display | <ul> <li>Voit valita ensisijaisen näytön, kun järjestelmässä on useita näytönohjaimia.</li> <li>Auto (oletus)</li> <li>Intel HD Graphics</li> <li>HUOMAUTUS: Jos et valitse asetusta Auto, kiinteä grafiikkalaite on käytettävissä.</li> </ul> |

### Tietoturva

#### Taulukko 21. Tietoturva

| Vaihtoehto                                           | Kuvaus                                                                                                    |
|------------------------------------------------------|----------------------------------------------------------------------------------------------------|
| Admin Password<br>(Järjestelmänvalvojan salasana)    | Mahdollistaa järjestelmänvalvojan salasanan määrittämisen, muuttamisen ja poistamisen.                                                                                                    |
| System Password (Järjestelmän<br>salasana)           | Mahdollistaa järjestelmän salasanan määrittämisen, muuttamisen ja poistamisen.                                                                                                    |
| Internal HDD-0 Password<br>(Sisäinen HDD-0-salasana) | Mahdollistaa tietokoneen sisäisen kiintolevyn salasanan määrittämisen, muuttamisen ja poistamisen.                                                                                                    |
| Strong Password                                      | Tällä asetuksella järjestelmän vahva salasana voidaan ottaa käyttöön tai poistaa käytöstä. Vaihtoehto on oletusarvoisesti poissa käytöstä.                                                                                                    |
| Password Configuration<br>(Salasanan määritys)       | Käyttäjä voi määrittää valvojan salasanassa ja järjestelmän salasanassa sallittujen merkkien minimi- ja maksimimäärän. Merkkialue on 4–32.                                                                                                    |
| Password Bypass (Salasanan<br>ohitus)                | <ul> <li>Tällä asetuksella voit ohittaa järjestelmän (käynnistys-) salasanan sekä sisäisen kiintolevyn salasanan kyselyt järjestelmää käynnistettäessä uudelleen.</li> <li>Disabled – (Poissa käytöstä) – Kysy aina järjestelmän ja sisäisen kiintolevyn salasanaa, kun ne on määritetty. Tämä asetus on oletusarvoisesti käytössä.</li> <li>Reboot Bypass (Uudelleenkäynnistyssalasana) – Ohita salasana uudelleenkäynnistyksessä (lämmin käynnistys).</li> <li>(i) HUOMAUTUS: Järjestelmä pyytää järjestelmän ja sisäinen kiintolevyn salasanaa käynnistettäessä virran katkaisun jälkeen (kylmä käynnistys). Lisäksi järjestelmä pyytää mahdollisten Modular Bay -kiintolevyjen salasanoja.</li> </ul> |
| Password Change                                      | Käyttäjä voi määrittää, sallitaanko järjestelmän ja kiintolevyn salasanojen muutokset, kun<br>järjestelmänvalvojan salasana on käytössä.                                                                                                    |

#### Taulukko 21. Tietoturva (jatkuu)

| Vaihtoehto                    | Kuvaus                                                                                                    |
|-------------------------------|----------------------------------------------------------------------------------------------------|
|                               | Allow Non-Admin Password Changes (Salli muiden kuin valvojan salasanojen muutokset) –<br>Tämä asetus on oletusarvoisesti käytössä.                                                                                                    |
| UEFI Capsule Firmware Updates | Tämä vaihtoehto määrää, salliiko tämä järjestelmä BIOS-päivitykset UEFI-kapselipäivityspakkauksina.<br>Tämä vaihtoehto on oletusarvoisesti valittu. Tämän vaihtoehdon poistaminen käytöstä estää BIOS-<br>päivitykset sellaisista palveluista kuin Microsoft Windows Update ja Linux Vendor Firmware Service<br>(LVFS).                                                                                                    |
| TPM 2.0 Security              | <ul> <li>Tällä asetuksella voidaan valita, onko TPM (Trusted Platform Module) käyttöjärjestelmän nähtävissä.</li> <li>TPM On (TPM käytössä) (oletus)</li> <li>Clear (Tyhjennä)</li> <li>PPI Bypass for Enable Commands (PPI-ohitus käyttöön otetuille komennoille)</li> <li>PPI Bypass for Disable Commands (PPI-ohitus käytöstä poistetuille komennoille)</li> <li>PPI Bypass for Clear Commands (PPI-ohitus tyhjennetyille komennoille)</li> <li>PPI Bypass for Clear Commands (PPI-ohitus tyhjennetyille komennoille)</li> <li>Attestation Enable (Vahvistus käytössä) (oletus)</li> <li>Key Storage Enable (Avaintallennus käytössä) (oletus)</li> <li>SHA-256 (oletus)</li> </ul> |
|                               | Valitse yksi vaihtoehto:                                                                                                    |
|                               | <ul> <li>Disabled (El kaytossa)</li> <li>Enabled (Käytössä) (oletusasetus)</li> </ul>                                                                                                    |
| Absolute                      | <ul> <li>Tässä kentässä voit ottaa Absolute® Softwaren kehittämän Absolute Persistence Module -BIOS-moduuliliittymän käyttöön, poistaa sen käytöstä tai poistaa sen lopullisesti käytöstä.</li> <li>Enabled (Käytössä) (oletusasetus)</li> <li>Disabled (Ei käytössä)</li> <li>Permanently Disabled (Poistettu pysyvästi käytöstä)</li> </ul>                                                                                                    |
| Chassis Intrusion             | Tämä kenttä hallitsee kotelon tunkeutumisominaisuutta.                                                                                                    |
|                               | <ul> <li>Valitse asetuksista:</li> <li>Disabled (Ei käytössä) (oletusasetus)</li> <li>Enabled (Käytössä)</li> <li>On-Silent (Käytössä, hiljainen)</li> </ul>                                                                                                    |
| OROM Keyboard Access          | <ul> <li>Disabled (Ei käytössä)</li> <li>Enabled (Käytössä) (oletusasetus)</li> <li>One Time Enable (Ota kerran käyttöön)</li> </ul>                                                                                                    |
| Admin Setup Lockout           | Voit estää käyttäjiä siirtymästä asennusohjelmaan, kun järjestelmänvalvojan salasana on käytössä.<br>Tämä vaihtoehto ei ole oletusarvoisesti käytössä.                                                                                                    |
| Master Password Lockout       | Kun tämä asetus on käytössä, pääsalasanan tuki poistetaan käytöstä. Tämä asetus on oletuksena pois käytöstä.                                                                                                    |
| SMM Security Mitigation       | Tällä asetuksella voit ottaa käyttöön UEFI SMM Security Mitigation -lisäsuojaukset tai poistaa ne<br>käytöstä. Tämä vaihtoehto ei ole oletusarvoisesti käytössä.                                                                                                    |

### Suojattu käynnistys -asetukset

#### Taulukko 22. Suojattu käynnistys

| Vaihtoehto         | Kuvaus                                                                                                    |
|--------------------|----------------------------------------------------------------------------------------------------|
| Secure Boot Enable | Käyttäjä voi ottaa suojatun käynnistysominaisuuden käyttöön tai poistaa sen käytöstä<br>• Secure Boot Enable<br>Tämä asetus ei ole oletusarvoisesti käytössä. |

#### Taulukko 22. Suojattu käynnistys (jatkuu)

| Vaihtoehto            | Kuvaus                                                                                                    |
|-----------------------|----------------------------------------------------------------------------------------------------|
| Secure Boot Mode      | <ul> <li>Tämän avulla voit valita Secure Bootin joko arvioimaan tai vahvistamaan UEFI-ohjainten allekirjoitukset.</li> <li>Deployed Mode (Käyttötila) (oletus)</li> <li>Audit Mode (Auditointitila)</li> </ul>                                                                                                    |
| Expert key Management | <ul> <li>Käyttäjä voi muuttaa suojausavaintietokantoja vain, jos mukautettu tila on käytössä. Enable</li> <li>Custom Mode (Ota mukautettu tila käyttöön) -vaihtoehto on oletusarvoisesti pois käytöstä.</li> <li>Vaihtoehdot ovat: <ul> <li>PK (oletus)</li> <li>KEK</li> <li>db</li> <li>dbx</li> </ul> </li> <li>Jos otat mukautetun tilan käyttöön, asetusten PK, KEK, db ja dbx vaihtoehdot tulevat näkyviin. Vaihtoehdot ovat: <ul> <li>Save to File (Tallenna tiedostoon) – Tallentaa avaimen käyttäjän valitsemaan tiedostoon</li> <li>Replace from File (Korvaa tiedostosta) – Korvaa sen hetkisen avaimen käyttäjän valitsemasta tiedostosta saadulla avaimella</li> </ul> </li> <li>Append from File (Liitä tiedostosta) – Lisää avaimen sen hetkiseen tietokantaan käyttäjän valitsemasta tiedostosta</li> <li>Delete (Poista) – Poistaa valitun avaimen</li> <li>Reset All Keys (Palauta kaikki avaimet) – Palauttaa oletusasetuksiin</li> <li>Delete All Keys (Poista kaikki avaimet) – Poistaa kaikki avaimet</li> <li>HUOMAUTUS: Jos poistat Custom Mode (Mukautettu tila) -tilan käytöstä, kaikki muutokset poistetaan ja avaimet palautetaan oletusasetuksiin.</li> </ul> |

### Intel-ohjelmistosuojan laajennuksen asetukset

#### Taulukko 23. Intel Software Guard Extensions

| Vaihtoehto          | Kuvaus                                                                                                    |
|---------------------|----------------------------------------------------------------------------------------------------|
| Intel SGX Enable    | Tässä kentässä voit määrittää suojatun ympäristön<br>koodin suorittamiselle/arkaluontoisten tietojen käytölle<br>pääkäyttöjärjestelmässä. |
|                     | Napsauta jotakin seuraavista vaihtoehdoista:                                                                                              |
|                     | <ul> <li>Disabled (Ei käytössä)</li> <li>Enabled (Käytössä)</li> <li>Software controlled (Ohjelmiston hallitsema) – Oletus</li> </ul>     |
| Enclave Memory Size | Tämä asetus määrittää SGX Enclave -varamuistin koon.                                                                                      |
|                     | Napsauta jotakin seuraavista vaihtoehdoista:                                                                                              |
|                     | • 32 Mt<br>• 64 MB                                                                                                    |
|                     | • 128 MB—Oletus                                                                                                    |

### Suorituskyky

#### Taulukko 24. Suorituskyky

| Vaihtoehto         | Kuvaus                                                                                                    |
|--------------------|----------------------------------------------------------------------------------------------------|
| Multi Core Support | Tämä kenttä määrittää, onko suorittimessa otettu käyttöön yksi<br>ydin vai kaikki ytimet. Joidenkin sovellusten suorituskyky paranee<br>käytettäessä lisäytimiä. |

#### Taulukko 24. Suorituskyky (jatkuu)

| Vaihtoehto           | Kuvaus                                                                                                    |
|----------------------|----------------------------------------------------------------------------------------------------|
|                      | <ul> <li>All (Kaikki) – oletus</li> <li>1</li> <li>2</li> <li>3</li> </ul>                                                                                                    |
| Intel SpeedStep      | Käyttäjä voi ottaa käyttöön tai poistaa käytöstä suorittimen Intel<br>SpeedStep -tilan.<br>• Enable Intel SpeedStep (Ota Intel SpeedStep käyttöön)<br>Tämä vaihtoehto on määritetty oletusarvoisesti.                           |
| C-States Control     | Voit ottaa ylimääräisen suorittimen lepotilat käyttöön tai poistaa ne<br>käytöstä.<br>• <b>C States (Suorittimen tilat)</b><br>Tämä vaihtoehto on määritetty oletusarvoisesti.                                                  |
| Intel TurboBoost     | <ul> <li>Voit ottaa suorittimen Intel TurboBoost -tilan käyttöön tai poistaa sen käytöstä.</li> <li>Enable Intel TurboBoost (Ota Intel TurboBoost käyttöön)</li> <li>Tämä vaihtoehto on määritetty oletusarvoisesti.</li> </ul> |
| Hyper-Thread Control | Voit ottaa käyttöön tai poistaa käytöstä suorittimen<br>hypersäieominaisuuden.<br>• Disabled (Ei käytössä)<br>• <b>Enabled (Käytössä)</b> —Oletus                                                                               |

### Virranhallinta

#### Taulukko 25. Virranhallinta

| Vaihtoehto                                                                            | Kuvaus                                                                                                    |
|---------------------------------------------------------------------------------------|----------------------------------------------------------------------------------------------------|
| AC Recovery                                                                           | <ul> <li>Määrittää, miten järjestelmä reagoi, kun verkkovirta kytketään sähkökatkon jälkeen. AC-palautuksen asetus voi olla:</li> <li>Power Off (Virta pois)</li> <li>Power On (Käynnistä)</li> <li>Last Power State (Viimeisin tila)</li> <li>Tämän vaihtoehdon oletusasetus on <b>Power Off</b> (Virta pois).</li> </ul> |
| Enable Intel Speed Shift<br>Technology (Ota käyttöön Intel<br>Speed Shift Technology) | Käyttäjä voi ottaa Intel Speed Shift Technology -ominaisuuden käyttöön tai poistaa sen käytöstä.<br>Vaihtoehto <b>Enable Intel Speed Shift Technology</b> (Ota Intel Speed Shift Technology käyttöön) on<br>oletusasetus.                                                                                                  |
| Auto On Time                                                                          | Asettaa tietokoneen automaattisen käynnistyksen ajankohdan. Aika näytetään 12 tunnin muodossa (tunnit:minuutit:sekunnit). Muuta aloitusaikaa kirjoittamalla arvot aika- ja AM/PM-kenttiin.                                                                                                    |
| Deep Sleep Control                                                                    | Käyttäjä voi määrittää ohjaimet Deep Sleep -tilassa.<br>• <b>Disabled (Ei käytössä) (oletusasetus)</b><br>• Käytössä vai S5:ssä<br>• Käytössä S4:ssä ja S5:ssä                                                                                                    |
| Fan Control Override                                                                  | Tämä asetus ei ole oletusarvoisesti käytössä.                                                                                                    |

#### Taulukko 25. Virranhallinta (jatkuu)

| Vaihtoehto       | Kuvaus                                                                                                    |
|------------------|----------------------------------------------------------------------------------------------------|
| USB Wake Support | Käyttäjä voi määrittää, että USB-laitteet voivat herättää järjestelmän valmiustilasta. Vaihtoehto<br><b>Enable USB Wake Support</b> (Ota käyttöön USB-herätystuki) on valittu oletusarvoisesti. |
| Wake on LAN/WWAN | Tämä vaihtoehto sallii tietokoneen käynnistämisen erityisellä LAN-signaalilla. Ominaisuus toimii vain,<br>kun tietokone on liitetty verkkovirtaan.                                              |
|                  | <ul> <li>Disabled (Poissa käytöstä) – Järjestelmää ei voi käynnistää tietyllä LAN-signaalilla, kun se saa<br/>herätyssignaalin LAN- tai WLAN-verkon kautta.</li> </ul>                          |
|                  | <ul> <li>LAN or WLAN (LAN tai WLAN) – Järjestelmä voidaan käynnistää tietyllä LAN- tai WLAN-<br/>signaalilla.</li> </ul>                                                                        |
|                  | • LAN Only (Vain LAN) – Järjestelmä voidaan käynnistää tietyllä LAN-signaalilla.                                                                                                    |
|                  | <ul> <li>LAN with PXE Boot (LAN PXE-käynnistyksellä) – Herätyspaketti, joka lähetetään<br/>järjestelmään joko S4- tai S5-tilassa, saa järjestelmän käynnistymään suoraan PXE:hen.</li> </ul>    |
|                  | <ul> <li>WLAN Only (Vain WLAN) – Järjestelmä voidaan käynnistää tietyllä WLAN-signaalilla.</li> </ul>                                                                                           |
|                  | Tämän asetuksen oletusasetus on <b>Disabled</b> (Ei käytössä).                                                                                                    |
| Block Sleep      | Voit estää lepotilaan (S3-tilaan) siirtymisen käyttöjärjestelmässä. Tämä vaihtoehto on oletusarvoisesti pois käytöstä.                                                                          |

### Post-toiminta

#### Taulukko 26. POST-toiminta

| Vaihtoehto            | Kuvaus                                                                                                    |
|-----------------------|----------------------------------------------------------------------------------------------------|
| Numlock LED           | Voit ottaa käyttöön tai poistaa käytöstä numerolukitusnäppäimen, kun tietokone käynnistyy. Tämä asetus on oletusarvoisesti käytössä.                                                                                                    |
| Keyboard Errors       | Voit ottaa käyttöön tai poistaa käytöstä näppäimistövirheilmoitukset tietokoneen käynnistyessä.<br>Asetus <b>Enable Keyboard Error Detection</b> (Ota näppäimistövirheen tunnistus käyttöön) on<br>oletusarvoisesti käytössä.                                                                                                    |
| Fast Boot             | <ul> <li>Tämä asetus voi nopeuttaa käynnistystä ohittamalla joitain yhteensopivuusvaiheita:</li> <li>Minimal (Minimaalinen) – Järjestelmä käynnistyy nopeasti, paitsi jos BIOS on päivitetty tai muisti vaihdettu tai edellinen POST ei suorittanut loppuun saakka.</li> <li>Thorough (Läpikotainen) – Järjestelmä ei ohita mitään käynnistysprosessin vaiheita.</li> <li>Auto – Tällä käyttöjärjestelmä voi ohjata tätä asetusta (tämä toimii vaih, kun käyttöjärjestelmä tukee Simple Boot Flag (Yksinkertaisen käynnistyksen merkintä) -asetusta).</li> <li>Tämä asetus on oletusarvoisesti <b>Thorough (Läpikotainen)</b>.</li> </ul> |
| Extend BIOS POST Time | <ul> <li>Tämä vaihtoehto luo ylimääräisen käynnistystä edeltävän viiveen.</li> <li><b>0 seconds</b> (0 sekuntia) (oletusasetus)</li> <li>5 seconds (5 sekuntia)</li> <li>10 seconds (10 sekuntia)</li> </ul>                                                                                                    |
| Full Screen Logo      | Tämä asetus näyttää koko näytön logon, jos kuva vastaa näytön tarkkuutta. Vaihtoehtoa Enable Full<br>Screen Logo (Ota käyttöön koko näytön logo) ei ole asetettu oletusarvoisesti.                                                                                                    |
| Warnings and Errors   | <ul> <li>Tämän vaihtoehdon avulla käynnistysprosessi pysähtyy vain, kun havaitaan varoituksia tai virheitä.<br/>Valitse jokin seuraavista vaihtoehdoista:</li> <li>Prompt on Warnings and Errors (Anna varoitukset ja virheet) (oletus)</li> <li>Continue on Warnings (Jatka varoituksia)</li> <li>Jatka varoituksia ja virheitä</li> </ul>                                                                                                    |

### Hallinta

#### Taulukko 27. Hallinta

| Vaihtoehto    | Kuvaus                                        |
|---------------|-----------------------------------------------|
| USB provision | Tämä asetus ei ole oletusarvoisesti käytössä. |
| MEBx Hotkey   | Tämä vaihtoehto on oletusarvoisesti valittu.  |

### Virtualisointituki

#### Taulukko 28. Virtualisointituki

| Vaihtoehto                      | Kuvaus                                                                                                    |
|---------------------------------|----------------------------------------------------------------------------------------------------|
| Virtualization (Virtualisointi) | Tämä vaihtoehto määrää, voiko Virtual Machine Monitor (VMM) käyttää Intel Virtualization -tekniikan<br>tarjoamia laitteiston lisäominaisuuksia.                           |
|                                 | • Enable Intel Virtualization Technology (Ota Intel Virtualization -tekniikka käyttöön).                                                                                  |
|                                 | Tämä vaihtoehto on oletusarvoisesti käytössä.                                                                                                    |
| VT for Direct I/O               | Tämä vaihtoehto määrää, voiko Virtual Machine Monitor (VMM) käyttää Intel Virtualization<br>Technology for Direct I/O -tekniikan tarjoamia laitteiston lisäominaisuuksia. |
|                                 | Enable VT for Direct I/O (Ota käyttöön VT for Direct I/O)                                                                                                    |
|                                 | Tämä vaihtoehto on määritetty oletusarvoisesti.                                                                                                    |

### Langattoman yhteyden vaihtoehdot

#### Taulukko 29. Langaton

| Vaihtoehto             | Kuvaus                                                                        |
|------------------------|-------------------------------------------------------------------------------|
| Wireless Device Enable | Voit ottaa sisäiset langattomat laitteet käyttöön tai poistaa ne<br>käytöstä. |
|                        | Vaihtoehdot ovat:                                                             |
|                        | <ul><li>WLAN/WiGig</li><li>Bluetooth</li></ul>                                |
|                        | Kaikki vaihtoehdot on otettu oletusarvoisesti käyttöön.                       |

### Huolto

#### Taulukko 30. Huolto

| Vaihtoehto     | Kuvaus                                                                                                    |
|----------------|----------------------------------------------------------------------------------------------------|
| Service Tag    | Näyttää tietokoneen huoltomerkin.                                                                                                    |
| Asset Tag      | Sallii järjestelmän laitetunnuksen luomisen, jos sellaista ei ole määritetty.<br>Tämä asetus ei ole oletusarvoisesti käytössä.                                  |
| SERR Messages  | Ohjaa SERR-viestitekniikkaa. Tämä vaihtoehto on määritetty oletusarvoisesti. Jotkin grafiikkakortit<br>vaativat, että SERR-viestitekniikka poistetaan käytöstä. |
| BIOS Downgrade | Voit salata aikaisemmat versiot järjestelmän laiteohjelmistosta. <ul> <li>Allow BIOS Downgrade (Salli BIOS:in palauttaminen aiempaan versioon)</li> </ul>       |

#### Taulukko 30. Huolto (jatkuu)

| Vaihtoehto                                              | Kuvaus                                                                                                    |
|---------------------------------------------------------|----------------------------------------------------------------------------------------------------|
|                                                         | Tämä vaihtoehto on määritetty oletusarvoisesti.                                                                                                    |
| Bios Recovery                                           | <b>BIOS Recovery from Hard Drive (BIOS-palautus kiintolevyltä)</b> —Tämä valinta on oletusasetus. Voit palauttaa BIOS-viat käyttäen kiintolevyn tai ulkoisen USB-tikun palautustiedostoa. |
|                                                         | BIOS Auto-Recovery (Automaattinen BIOS-palautus) — Mahdollistaa BIOS-palautuksen automaattisesti.                                                                                         |
| First Power On<br>Date (Ensimmäinen<br>käynnistyspäivä) | Voit määrittää hankintapäivän. Vaihtoehtoa <b>Set Ownership Date</b> (Ensimmäinen käynnistyspäivä) ei ole<br>asetettu oletusarvoisesti.                                                   |

### Järjestelmälokit

#### Taulukko 31. Järjestelmälokit

| Vaihtoehto  | Kuvaus                                                                       |
|-------------|------------------------------------------------------------------------------|
| BIOS events | Voit lukea ja tyhjentää järjestelmän asennusohjelman (BIOS) POST-tapahtumat. |

### Edistynyt kokoonpano

#### Taulukko 32. Edistynyt kokoonpano

| Vaihtoehto | Kuvaus                                                                                                    |
|------------|----------------------------------------------------------------------------------------------------|
| ASPM       | <ul> <li>Voit määrittää ASPM-tason.</li> <li>Auto (Automaattinen) (oletus) – Laitteen ja PCI Express -keskittimen välisellä kättelyllä määritetään laitteen tukema paras ASPM-tila</li> <li>Disabled (Ei käytössä) – ASPM-virrankulutuksen hallinta on poissa käytöstä kokonaan</li> <li>L1 Only (Vain L1) – ASPM-virrankulutuksen hallinta on asetettu tasolle L1</li> </ul> |

## **BIOS:in päivittäminen**

### **BIOS:in päivittäminen Windowsissa**

VAROITUS: Jos BitLockerin käyttöä ei keskeytetä ennen BIOS:in päivittämistä, BitLocker-avainta ei tunnisteta kun järjestelmä käynnistetään seuraavan kerran. Sinua pyydetään antamaan palautusavain, jotta voit jatkaa. Järjestelmä pyytää palautusavainta jokaisen uudelleenkäynnistyksen yhteydessä. Jos et tiedä palautusavainta, saatat menettää tietoja tai voit joutua asentamaan käyttöjärjestelmän uudelleen. Katso aiheen lisätiedot tietokanta-artikkelista: https://www.dell.com/support/article/sln153694

- 1. Siirry osoitteeseen www.dell.com/support.
- 2. Klikkaa Product support (Tuotetuki). Klikkaa Product support (Tuotetuki), anna tietokoneen palvelutunnus ja klikkaa Search (Haku).

**HUOMAUTUS:** Jos sinulla ei ole palvelutunnusta, tunnista tietokoneesi automaattisesti SupportAssist-ominaisuuden avulla. Voit myös käyttää tuotetunnusta tai selata tietokonemallia manuaalisesti.

- 3. Klikkaa Drivers & downloads (Ajurit ja ladattavat tiedostot). Laajenna Find drivers (Etsi ajureita).
- 4. Valitse tietokoneeseesi asennettu käyttöjärjestelmä.
- 5. Valitse avattavasta luettelosta Category (Luokka) kohta BIOS.
- 6. Valitse BIOSin uusin versio ja lataa tietokoneen BIOS-tiedosto valitsemalla Download (Lataa).
- 7. Kun lataus on valmis, selaa kansioon, johon tallensit BIOS-päivitystiedoston.

 Kaksoisklikkaa BIOS-päivitystiedoston kuvaketta ja noudata näytön ohjeita. Lisätietoja on tietämyskannan artikkelissa 000124211 osoitteessa www.dell.com/support.

### BIOS:in päivittäminen Linuxissa ja Ubuntussa

Lisätietoja järjestelmän BIOSin päivittäminen Linuxilla tai Ubuntulla asennetussa tietokoneessa on tietämyskannan artikkelissa 000131486 osoitteessa www.dell.com/support.

### BIOSin päivittäminen USB-aseman avulla Windowsissa

- VAROITUS: Jos BitLockerin käyttöä ei keskeytetä ennen BIOS:in päivittämistä, BitLocker-avainta ei tunnisteta kun järjestelmä käynnistetään seuraavan kerran. Sinua pyydetään antamaan palautusavain, jotta voit jatkaa. Järjestelmä pyytää palautusavainta jokaisen uudelleenkäynnistyksen yhteydessä. Jos et tiedä palautusavainta, saatat menettää tietoja tai voit joutua asentamaan käyttöjärjestelmän uudelleen. Katso aiheen lisätiedot tietokanta-artikkelista: https:// www.dell.com/support/article/sln153694
- 1. Lataa BIOS-määritysohjelman uusin tiedosto "BIOS:in päivittäminen Windowsissa" -kohdan vaiheiden 1–6 mukaisesti.
- 2. Luo USB-käynnistysasema. Lisätietoja on tietämyskannan artikkelissa 000145519 osoitteessa www.dell.com/support.
- 3. Kopioi BIOS-määritysohjelman tiedosto USB-käynnistysasemalle.
- 4. Liitä USB-käynnistysasema tietokoneeseen, jonka BIOS:in haluat päivittää.
- 5. Käynnistä tietokone uudelleen ja paina F12.
- 6. Valitse USB-asema Kertakäynnistysvalikon kautta.
- 7. Kirjoita BIOS-määritysohjelman tiedostonimi ja paina **Enter**. **BIOS-päivitystyökalu** tulee näkyviin.
- 8. Viimeistele BIOS-päivitys noudattamalla näytöllä annettuja ohjeita.

### BIOSin päivittäminen F12-kertakäynnistysvalikosta

Voit päivittää tietokoneen BIOSin FAT32 USB -muistitikulle kopioidun BIOSin .exe-päivitystiedoston avulla ja käynnistää sen F12kertakäynnistysvalikosta.

VAROITUS: Jos BitLockerin käyttöä ei keskeytetä ennen BIOS:in päivittämistä, BitLocker-avainta ei tunnisteta kun järjestelmä käynnistetään seuraavan kerran. Sinua pyydetään antamaan palautusavain, jotta voit jatkaa. Järjestelmä pyytää palautusavainta jokaisen uudelleenkäynnistyksen yhteydessä. Jos et tiedä palautusavainta, saatat menettää tietoja tai voit joutua asentamaan käyttöjärjestelmän uudelleen. Katso aiheen lisätiedot tietokanta-artikkelista: https://www.dell.com/support/article/sln153694

#### **BIOS-päivitys**

Voit suorittaa BIOS-päivitystiedoston Windowsista käyttämällä USB-muistitikkua, jonka tietokone voi käynnistää. Voit myös päivittää BIOSin tietokoneen F12-kertakäynnistysvalikosta.

Useimmissa vuoden 2012 jälkeen valmistetuissa Dell-tietokoneissa on tämä ominaisuus. Voit tarkistaa sen käynnistämällä tietokoneen F12-kertakäynnistysvalikosta ja varmistamalla, että BIOS FLASH UPDATE (BIOS-PÄIVITYS) on mainittu luettelossa tietokoneen käynnistysvaihtoehtona. Jos vaihtoehto on luettelossa, BIOS tukee tätä BIOS-päivitysvaihtoehtoa.

(i) HUOMAUTUS: Tätä toimintoa voi käyttää vain tietokoneissa, joissa on BIOS Flash Update -vaihtoehto F12-kertakäynnistysvalikossa.

#### Päivittäminen kertakäynnistysvalikosta

BIOSin päivittäminen F12-kertakäynnistysvalikosta edellyttää seuraavia:

- FAT32-tiedostojärjestelmään formatoitu USB-muistitikku (muistitikun ei tarvitse olla käynnistettävä)
- suoritettava BIOS-tiedosto, joka ladataan Dell-tuen verkkosivustolta ja kopioidaan USB-muistitikun juurihakemistoon
- tietokoneeseen kytketty virtamuuntaja
- toimiva tietokoneen akku BIOSin päivittämiseen.

Suorita seuraavat vaiheet BIOSin päivittämiseksi F12-valikosta:

## VAROITUS: Älä sammuta tietokonetta BIOSin päivityksen aikana. Tietokone ei ehkä käynnisty, jos sammutat tietokoneen.

- 1. Kun tietokone on sammutettu, aseta tietokoneen USB-porttiin USB-muistitikku, johon olet kopioinut päivityksen.
- Käynnistä tietokone ja avaa kertakäynnistysvalikko painamalla F12-näppäintä. Valitse BIOS Update (BIOS-päivitys) hiirellä tai nuolinäppäimillä ja paina sitten Enter. Näyttöön tulee BIOS-päivitysvalikko.
- 3. Klikkaa Flash from file (Päivitä tiedostosta).
- 4. Valitse ulkoinen USB-laite.
- 5. Valitse tiedosto ja kaksoisklikkaa päivityksen kohdetiedostoa, ja klikkaa sitten Submit (Lähetä).
- 6. Klikkaa Confirm Update BIOS (Vahvista BIOSin päivitys). Tietokone alkaa jälleen päivittää BIOSia.
- 7. Tietokone käynnistyy uudelleen, kun BIOS-päivitys on suoritettu.

## Järjestelmän ja asennusohjelman salasana

#### Taulukko 33. Järjestelmän ja asennusohjelman salasana

| Salasanan tyyppi         | Kuvaus                                                                                               |  |
|--------------------------|----------------------------------------------------------------------------------------------------|--|
| Järjestelmän salasana    | Salasana, joka on annettava tietokoneeseen kirjauduttaessa.                                          |  |
| Asennusohjelman salasana | Salasana, joka on annettava, jotta voidaan siirtyä tietokoneen BIOS-<br>asetuksiin ja muuttaa niitä. |  |

Voit luoda järjestelmän salasanan ja asennusohjelman salasanan tietokoneen suojaksi.

🔨 VAROITUS: Salasanat tarjoavat perustason suojauksen tietokoneen tiedoille.

🛆 VAROITUS: Jos tietokone ei ole lukittu ja se jätetään valvomatta, kuka tahansa voi käyttää sen tietoja.

(i) HUOMAUTUS: Järjestelmän ja asennusohjelman salasana -ominaisuus ei ole käytössä.

### Järjestelmän asennusohjelman salasanan määrittäminen

Voit asettaa uuden Asennusohjelman tai järjestelmänvalvojan salasanan, kun tila on Not Set (Ei asetettu).

Voit avata järjestelmän asennusohjelman painamalla F12 heti käynnistyksen tai uudelleenkäynnistyksen jälkeen.

 Valitse System BIOS- (Järjestelmän BIOS) tai System Setup (Järjestelmän määritykset) -näytöltä Security (Suojaus) ja paina Enter.

Security (Suojaus) -näyttö avautuu..

 Valitse System/Admin Password (Järjestelmän/järjestelmänvalvojan salasana) ja luo uusi salasana Enter the new password (Kirjoita uusi salasana) -kenttään.

Aseta järjestelmän salasana seuraavasti:

- Salasanan enimmäispituus on 32 merkkiä.
- Vähintään yksi erikoismerkki: ! " # \$ % & ' ( ) \* + , . / : ; < = > ? @ [ \ ] ^ \_ ` { | }
- Numerot 0–9.
- Isot kirjaimet A–Z.
- Pienet kirjaimet a-z.
- 3. Kirjoita järjestelmän salasana, kirjoitit valitsit aiemmin Confirm new password (Vahvista uusi salasana) -kenttään, ja klikkaa OK.
- 4. Paina Esc ja tallenna muutokset ponnahdusviestin mukaisesti.
- 5. Tallenna muutokset painamalla Y. Tietokone käynnistyy uudelleen.

# Vanhan järjestelmän asennusohjelman salasanan poistaminen tai vaihtaminen

Varmista, että **Password Status** (Salasanan tila) -asetus on järjestelmän asennusohjelmassa Unlocked (Ei lukittu) ennen kuin yrität poistaa tai muuttaa aiemmin asetetun järjestelmän ja/tai määritysten salasanan. Jos **Password Status** (Salasanan tila) -asetus on Locked (Lukittu), et voi poistaa tai muuttaa aiemmin asetettua järjestelmän tai määritysten salasanaa..

Voit avata järjestelmän asennusohjelman painamalla F12 heti käynnistyksen tai uudelleenkäynnistyksen jälkeen.

1. Valitse System BIOS- (Järjestelmän BIOS) tai System Setup (Järjestelmän määritykset) -näytöltä System Security (Järjestelmän suojaus) ja paina Enter.

System Security (Järjestelmän suojaus) -näyttö avautuu..

- 2. Vahvista System Security (Järjestelmän suojaus) -näytöltä, että Password Status (Salasanan tila) on Unlocked (Ei lukittu).
- 3. Valitse System Password (Järjestelmän salasana). Päivitä tai poista aiemmin asetettu järjestelmän salasana ja paina Enter-näppäintä tai sarkainta.
- 4. Valitse Setup Password (Asennusohjelman salasana). Päivitä tai poista aiemmin asetettu järjestelmän salasana ja paina Enternäppäintä tai sarkainta.

**HUOMAUTUS:** Jos vaihdat järjestelmän ja/tai asennusohjelman salasanan, kirjoita uusi salasana pyydettäessä. Jos poistat järjestelmän ja/tai asennusohjelman salasanan, vahvista poisto pyydettäessä.

- 5. Paina Esc, niin sinua kehotetaan tallentamaan muutokset.
- 6. Tallenna muutokset ja poistu järjestelmän asennusohjelmasta painamalla Y. Tietokone käynnistyy uudelleen.

## BIOS:in (järjestelmän asennus-) ja järjestelmän salasanan tyhjentäminen

Jos haluat tyhjentää järjestelmän tai BIOS:in salasanan, ota yhteyttä Dellin tekniseen tukeen. Yhteystiedot ovat saatavilla osoitteesta www.dell.com/contactdell.

(i) HUOMAUTUS: Jos haluat nollata Windowsin tai sovellusten salasanan, katso ohjeet Windowsin tai kyseisen sovelluksen ohjeista.

# Ohjelma

5

Tässä luvussa luetellaan tuetut käyttöjärjestelmät ja annetaan ajureiden asennusohjeet. Aiheet:

-ohjainten lataaminen

## -ohjainten lataaminen

- 1. Käynnistä pöytäkone.
- 2. Siirry osoitteeseen Dell.com/support.
- 3. Klikkaa Product Support (Tuotetuki), kirjoita pöytäkoneen huoltotunnus ja klikkaa Submit (Lähetä).

(i) HUOMAUTUS: Jos et tiedä huoltotunnusta, käytä automaattista tunnistusta tai valitse pöytäkoneen malli manuaalisesti.

#### 4. Valitse Drivers and Downloads (Ohjaimet ja ladattavat tiedostot).

- 5. Valitse pöytäkoneeseen asennettu käyttöjärjestelmä.
- 6. Selaa alaspäin sivulla ja valitse asennettava ajuri.
- 7. Klikkaa Download File (Lataa tiedosto) ladataksesi ohjaimen pöytäkoneelle.
- 8. Kun lataus on valmis, avaa kansio, johon tallensit ohjaintiedoston.
- 9. Kaksoisklikkaa ohjaintiedoston kuvaketta ja noudata ohjeita.

### Järjestelmän laiteajurit

Tarkista, onko järjestelmän laiteajurit jo asennettu järjestelmään.

- 🗸 ኪ System devices Tan ACPI Fan tan 🔁 🔁 tan 🔁 🖿 Tan 🔁 🔁 Tan ACPI Fan ACPI Fixed Feature Button ACPI Power Button The ACPI Processor Aggregator Thermal Zone tomposite Bus Enumerator to ntrol Diag Control Device To Dell System Analyzer Control Device timer Dell Watchdog Timer The High Definition Audio Controller timer High precision event timer Intel(R) 300 Series Chipset Family LPC Controller (Q370) - A306 todel - 1911 Intel(R) Gaussian Mixture Model Intel(R) Host Bridge/DRAM Registers - 3EC2 🏣 Intel(R) Management Engine Interface tntel(R) Power Engine Plug-in intel(R) Serial IO GPIO Host Controller - INT3450 Intel(R) Serial IO I2C Host Controller - A368 Intel(R) SMBus - A323 tontroller - A324 [missinglessinglessing Intel(R) Thermal Subsystem - A379 The Microsoft ACPI-Compliant System The Microsoft System Management BIOS Driver The Microsoft UEFI-Compliant System To Microsoft Virtual Drive Enumerator 📷 Microsoft Windows Management Interface for ACPI Microsoft Windows Management Interface for ACPI The Microsoft Windows Management Interface for ACPI The Microsoft Windows Management Interface for ACPI The Microsoft Windows Management Interface for ACPI to NDIS Virtual Network Adapter Enumerator to numeric data processor The PCI Express Root Complex The standard RAM Controller
  - to Plug and Play Software Device Enumerator

### Serial IO -ajuri

Varmista, että kosketuslevyn, infrapunakameran ja näppäimistön ajurit on asennettu.

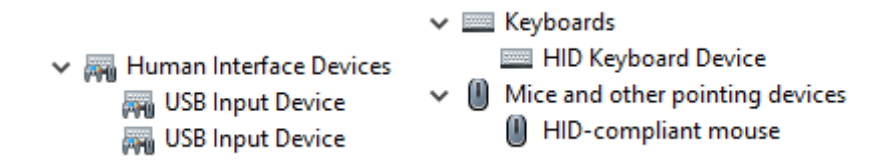

Kuva 1. Serial IO -ajuri

### Suojausajurit

Tarkista, onko suojausajurit jo asennettu järjestelmään.

Security devices
 Trusted Platform Module 2.0

### **USB-ajurit**

Tarkista, onko USB-ajurit jo asennettu tietokoneeseen.

- Universal Serial Bus controllers
   Intel(R) USB 3.1 eXtensible Host Controller 1.10 (Microsoft)
  - USB Root Hub (USB 3.0)

### Verkkokortin ajurit

Tarkista, onko järjestelmään jo asennettu verkkokortin ajurit.

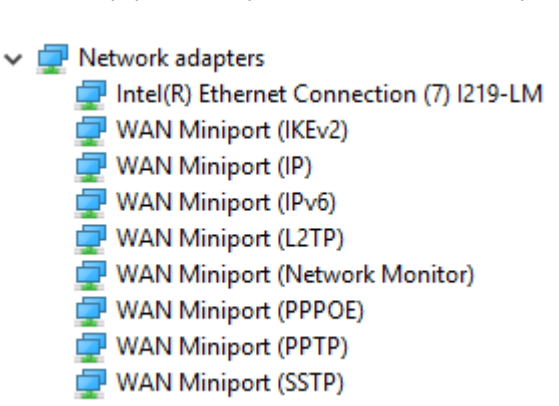

### **Realtek Audio**

Tarkista, onko tietokoneeseen jo asennettu ääniohjaimet.

Sound, video and game controllers
 Intel(R) Display Audio
 Realtek Audio

### Tallennusohjain

Tarkista, onko tietokoneeseen jo asennettu tallennusohjaimia.

- 🗸 🕍 Storage controllers
  - Sam Intel(R) Chipset SATA/PCIe RST Premium Controller
  - 🚈 Microsoft Storage Spaces Controller

# Avun saaminen

6

#### Aiheet:

• Dellin yhteystiedot

## **Dellin yhteystiedot**

() HUOMAUTUS: Jos käytössäsi ei ole Internet-yhteyttä, käytä ostolaskussa, lähetysluettelossa, laskussa tai Dellin tuoteluettelossa olevia yhteystietoja.

Dell tarjoaa monia online- ja puhelinpohjaisia tuki- ja palveluvaihtoehtoja. Niiden saatavuus vaihtelee maa- ja tuotekohtaisesti, ja jotkut palvelut eivät välttämättä ole saatavilla alueellasi. Dellin myynnin, teknisen tuen ja asiakaspalvelun yhteystiedot:

- 1. Siirry osoitteeseen Dell.com/support.
- 2. Valitse tukiluokka.
- 3. Tarkista maa tai alue sivun alareunan avattavasta Choose A Country/Region (Valitse maa/alue) -luettelosta
- 4. Valitse tarpeitasi vastaava palvelu- tai tukilinkki.